# Meteo Station and Sensor Commissioning Guide

## 1. Integrated Meteo station and sensor

The parameters of the Meteo station and sensor listed in the following table have been integrated in the SUNGROW Logger1000. Please find the specific models in the following table, which are subject to change without notice.

| Integrated Meteo stations and | sensors with Logger1000: |
|-------------------------------|--------------------------|
|-------------------------------|--------------------------|

| No. | Brand                   | Model        | Wiring           |
|-----|-------------------------|--------------|------------------|
| 1   | Supgrow                 | PC-4         |                  |
| I   | Sungrow                 | PC-4 PRO     |                  |
| 2   | Lufft                   | WS601        |                  |
| 2   | Kinn <sup>g</sup> Zonon | SMP10        | PS485 Connection |
| 3   | κιρραζοπεπ              | RT1          | K3465 Connection |
| Л   | Rainwise                | PVMet75      |                  |
| 4   | Kairiwise               | PVMet200     |                  |
| 5   | Ingenieurbüro           | Si-RS485TC   |                  |
| 6   | Meteo sensor            | Meteo sensor | AI Connection    |

Table 1-1 Integrated list

## 2. Commissioning Guide

### 2.1. Limitations

The Meteo station and sensor that needs to be connected to Logger1000 must support Modbus protocol or analog signal output. Before starting work, please make sure that

Meteo station and sensor are properly connected to the power supply and connected to the Logger1000.

### 2.2. Connect the Meteo station and sensor

#### **RS485 Connection:**

The following figure shows the connection between the Logger1000 and the meteo station via RS485.

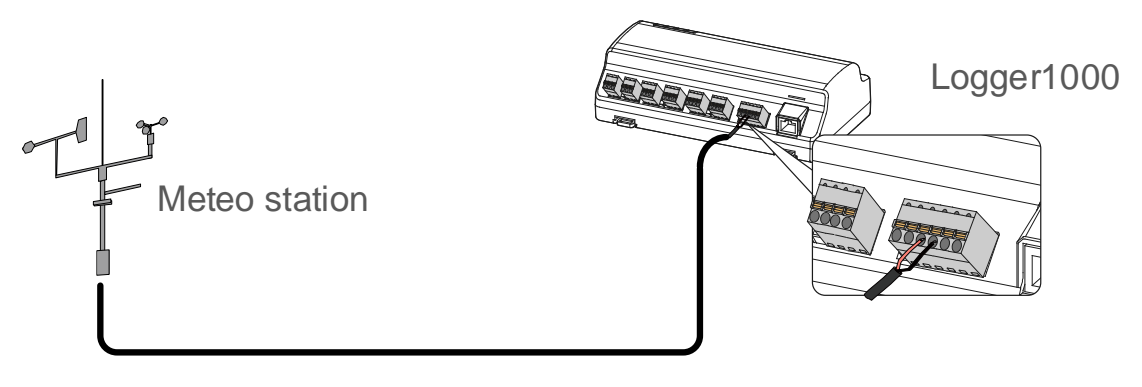

Figure 2-1 RS485 Connection

Connect the communication cable led from the meteo station to the RS485 port of the Logger1000. If multiple inverters are connected to the Logger1000 together with the Meteo Station, the Meteo Station should be connected on the end of the daisy chain.

#### AI Connection:

The following figure shows the connection between the Logger1000 and the meteo sensor via AI.

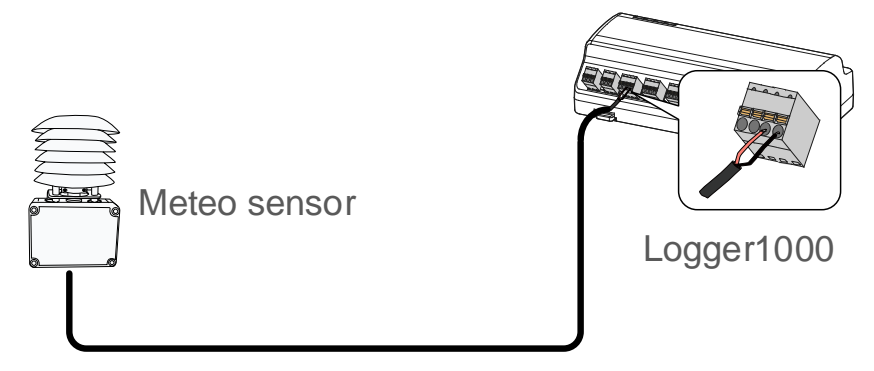

Figure 2-2 AI Connection

#### 2.3. Logger1000 Login

#### WLAN Login:

**Step 1:** Open the WLAN network settings of the PC/Pad/Mobile phone, search the WLAN network "SG-XXXXX" of the Logger1000 and connect.

**Step 2:** Enter the IP address 11.11.11.1 of the Logger1000 in the browser to enter the general user login interface.

**Step 3:** Clike the button "Login" in the upper right corner, enter the default password "pw1111", and click "Login", to enter the O&M user interface.

#### Ethernet Login:

**Step 1:** Connect the Logger1000 to PC via ethernet cable.

**Step 2:** Setting the PC IP address and subnet mask, let PC and Logger1000 in the same LAN network. The Logger1000 ethernet default IP address and subnet mask are 12.12.12.12, 255.255.255.0. The PC IP address and subnet mask can set 12.12.12.XXX, 255.255.0.

**Step 3:** Enter the IP address 12.12.12.12 of the Logger1000 in the browser to enter the general user login interface.

**Step 4:** Click the button "Login" in the upper right corner, enter the default password "pw1111", and click "Login", to enter the O&M user interface.

| Logger1000          | and an an an an an an an an an an an an an |                                     | 2<br>2012    |                                    | te de de<br>Se  | O A                       | 0 🕜 Help 🌐 I | Engli:     |
|---------------------|--------------------------------------------|-------------------------------------|--------------|------------------------------------|-----------------|---------------------------|--------------|------------|
| Overview            | Data Index                                 |                                     |              |                                    |                 |                           |              | Expand     |
| General Information | Daily Yield                                |                                     | 6            | 0.000 kW<br>Real-time Active Power |                 | D 1 Piece<br>Offline Devi | ce           |            |
| Current Alarms      | 81937.8 kWh                                |                                     |              | 0.0 kW                             |                 | 2 Piece                   |              |            |
|                     | Total Yield                                |                                     |              | Max. Adjustable Active Pow         | /er             | Online Devi               | ce           |            |
| System 🔫            | Inverter Realtime Valu                     | es ( Off-grid <mark>2</mark> , On-g | grid 0 )     |                                    |                 |                           |              |            |
| About               | Device Name                                | Device Model                        | User Login   |                                    | aily Yield(kWh) | Active Power(kW)          | Reactive P   | ower(kvar) |
|                     | SG33CX(COM1-002)                           | SG33CX                              | Password     |                                    | .5              | 0.000                     | 0.000        |            |
|                     | SG33CX(COM1-003)                           | SG33CX                              | Password     | 2 🚿                                | 3.1             | 0.000                     | 0.000        |            |
|                     |                                            |                                     |              | Login 3                            |                 |                           |              |            |
|                     |                                            |                                     | Forgot Passw | ord                                |                 |                           |              |            |
|                     |                                            |                                     |              |                                    |                 |                           |              |            |
|                     |                                            |                                     |              |                                    |                 |                           |              |            |
|                     |                                            |                                     |              |                                    |                 |                           |              |            |
|                     |                                            |                                     |              |                                    |                 |                           |              |            |
|                     |                                            |                                     |              |                                    |                 |                           |              |            |
|                     |                                            |                                     |              |                                    |                 |                           |              |            |
|                     |                                            |                                     |              |                                    |                 |                           |              |            |
|                     |                                            |                                     |              |                                    |                 |                           |              |            |

Figure 2-3 Login

### 2.4. Add the Meteo staion and sensor

#### 2.4.1. RS485 type Meteo station

#### Set the RS485 port parameter:

**Step 1:** Click "System" -> "Port Parameter" -> "RS485" to enter the corresponding interface.

**Step 2:** Click the "Settings" icon of the port connected. According to the parameters of the meteo station (refer to the meteo station's user manual), select the values of "Baud Rate" "Parity Bit" and "Stop Bit" in the pop-up window, then click "Save".

| Logger1000             |             |                      |      |            |     | <br>⊗0 <u>∧</u> 0 . | Help | English | LO&M user |
|------------------------|-------------|----------------------|------|------------|-----|---------------------|------|---------|-----------|
| o System 🚹 🔺           | Serial Port | Baud Rate            |      | Parity Bit |     | Stop Bit            |      |         | _         |
|                        | COM1        | 9600                 |      | None       |     | 1                   |      |         | 0         |
| Run Information        | COM2        | 19200                |      | Even       |     | 1                   |      | •       | 0         |
| System Maintenance     | COM3        | 9600                 |      | None       |     | 1                   |      |         | 0         |
| Remote Maintenance     |             | Advanced Settings    |      |            | ×   |                     |      |         |           |
| Message Export         |             | Serial Port COM2     |      |            |     |                     |      |         |           |
| System Time            |             | Baud Rate            |      |            |     |                     |      |         |           |
| Transfer Configuration |             | 9600                 |      |            | · · |                     |      |         |           |
| Port Parameter 2       |             | Parity Bit<br>None 5 |      |            | -   |                     |      |         |           |
| RS485 3                |             | Stop Bit             |      |            |     |                     |      |         |           |
| Ethernet               |             | 1                    |      |            | ~   |                     |      |         |           |
| Mobile Network         |             |                      | Save | •          |     |                     |      |         |           |
| WiFi                   |             |                      |      |            |     |                     |      |         |           |
| AI                     |             | · ·                  |      |            |     |                     |      |         |           |
| DI                     |             |                      |      |            |     |                     |      |         |           |
| About                  |             |                      |      |            |     |                     |      |         |           |
| 🧟 🛋 🗈                  |             |                      |      |            |     |                     |      |         |           |

Figure 2-4 Set RS485 port parameter

#### Add the Meteo station:

#### ✓ **Type 1: Compatible Meteo station**

**Step 1:** Click "Device" -> "Device List" -> "Add Device" to enter the corresponding interface.

Step 2: In the pop-up window, select "Meteo Station" in the "Device Type".

**Step 3:** Select the corresponding Logger1000 COM "Port" which connect the Meteo Station

Step 4: Select the corresponding meteo station model in the "Device Model".

**Step 5:** Enter the value of "Beginning Address" and the "Device Quantity", then click "Save".

| Logger1000         | Ξ. A. A.           |             |                           |              |           |        | © 0 <u>∧</u> 0 . ⊘ | Help       | sh 💄 O&M user |
|--------------------|--------------------|-------------|---------------------------|--------------|-----------|--------|--------------------|------------|---------------|
| 😫 Overview 🔻       | Auto Search Add De | wice 3      |                           |              |           |        |                    |            | Delete        |
| Device Monitoring  | No.                | SN          | Device Name               | Device Model | Port *    | Device | Forwarding IP      | Com Status | Operation     |
| 🗙 Device 🚺         |                    | A1906241592 | SG33CX(COM1-002)          | SG33CX       | COM1      | 2      | 2                  | <u>е</u> р | 0             |
| Device List 2      | 2                  | A190624159  | Add Device                |              | ×         | 3      | 3                  | 8          | 0             |
| Firmware Update    |                    |             | Device Type               |              |           |        |                    |            |               |
| Inverter Log       |                    |             | Meteo Station             |              | · · · · · |        |                    |            |               |
| AFCI Activation    |                    |             | Port                      |              |           |        |                    |            |               |
| 1 Power Control 👻  |                    |             | COM2                      |              | ~         |        |                    |            |               |
| 🔇 History Data 🛛 👻 |                    |             | Device Model              | 4            | a a car   |        |                    |            |               |
| 🗘 System 👻         |                    |             | RT1-Slope                 |              | ~         |        |                    |            |               |
| About              |                    |             | Beginning Address (1~255) |              |           |        |                    |            |               |
|                    |                    |             | 1                         |              | · · · · · |        |                    |            |               |
|                    |                    |             | Device Quantity (1~30)    |              |           |        |                    |            |               |
|                    |                    | L           | 1                         |              |           |        |                    |            |               |
|                    |                    |             |                           | Save 5       |           |        |                    |            |               |
|                    |                    |             |                           |              |           |        |                    |            |               |

Figure 2-5 Add the compatible meteo station

After completing the above steps will successfully add the compatible meteo station to the Logger1000.

Note:

The Modbus ID addresses of the devices connected in the same COM port of Logger1000 cannot be repeated.

#### ✓ **Type 2: Third-party Meteo station:**

**Step 1:** Click "Device" -> "Device List" -> "Add Device" to enter the corresponding interface.

Step 2: In the pop-up window, select "Meteo Station" in the "Device Type".

**Step 3:** Select the corresponding Logger1000 COM "Port" which connect the Meteo Station

Step 4: Select the "Others" in the "Device Model".

Step 5: Select "Custom" in the "Configuration Method", then click "Next".

| Logger1000          | Ξ                   |             |                      |              |               | x - x -   | <b>8</b> 0 <u>∧</u> 0 . ⊘ | Help 🌐 Englis | sh 💄 O&M user |
|---------------------|---------------------|-------------|----------------------|--------------|---------------|-----------|---------------------------|---------------|---------------|
| Uverview 👻          | Auto Search Add Dev | ice 3       |                      |              |               |           |                           |               | Delete        |
| Device Monitoring   | No.                 | SN          | Device Name          | Device Model | Port 🌩        | Device    | Forwarding IP             | Com Status    | Operation     |
|                     |                     | A1906241592 | SG33CX(COM1-002)     | SG33CX       | COM1          | Address 🗢 | ÷ .<br>2                  | 90            | Ó.            |
| Device List 2       | 2                   | A190624159  | Add Device           |              | ×             | 3         | 3                         | с.<br>С.      | 0             |
| Firmware Update     |                     |             | Device Type          |              |               |           |                           |               |               |
| Inverter Log        |                     |             | Meteo Station        |              | · · · ·       |           |                           |               |               |
| AFCI Activation     |                     |             | Port                 |              |               |           |                           |               |               |
| 🛔 Power Control 🛛 👻 |                     |             | COM2                 |              | v             |           |                           |               |               |
| History Data        |                     |             | Device Model         |              |               |           |                           |               |               |
| System              |                     |             | Others               | 4            | -             |           |                           |               |               |
| About               |                     |             | Configuration Method |              |               |           |                           |               |               |
|                     |                     |             | Custom               |              | · · · · · · · |           |                           |               |               |
|                     |                     |             |                      | Next 5       |               |           |                           |               |               |
|                     |                     |             |                      |              | -             |           |                           |               |               |
|                     |                     |             |                      |              |               |           |                           |               |               |
| r                   |                     |             |                      |              |               |           |                           |               |               |

Figure 2-6 Add the Third-party meteo station

Step 6: Enter or select corresponding value of parameters in the pop-up window.

<u>Note:</u> The user can select up to 13 objects for setting. For the corresponding parameters(such as register address, register type, etc.), please refer to the user manual of the connected meteo station.

#### Parameter Description:

| No. | Item               | Description                                                                                                    |  |  |  |  |  |  |  |  |
|-----|--------------------|----------------------------------------------------------------------------------------------------|--|--|--|--|--|--|--|--|
| 1   | Byte Order         | Refer to the device Modbus map, parse the order of the ead byte stream                                                                          |  |  |  |  |  |  |  |  |
| 2   | Beginning Address  | The beginning address of the device                                                                                                    |  |  |  |  |  |  |  |  |
| 3   | Quantity of Device | The number of the device                                                                                                    |  |  |  |  |  |  |  |  |
| 4   | Debug Address      | The device address to be read when click "Read-back",<br>the range is [("Beginning Address"), ("Beginning<br>Address"+ "Quantity of Device"-1)] |  |  |  |  |  |  |  |  |

| 5 | Read Type       | With or without framing when send messages at this point, recommend to choose continuous type |
|---|-----------------|-----------------------------------------------------------------------------------------------|
| 6 | Coefficient     | Refer to the Modbus map of the device, the coefficient that multiplied the value              |
| 7 | Read-back Value | The value of the selected measuring point read when click "Read-back"                         |

Table 2-1 Parameter description

**Step 7:** Select the points to be measured, click "Read-back" to read the information from the meteo station in real-time to check the correctness of parameter setting.

|  | Step | 8: After | confirming | that the | read-back | data is | correct, | then | click ' | "Confirm". |
|--|------|----------|------------|----------|-----------|---------|----------|------|---------|------------|
|--|------|----------|------------|----------|-----------|---------|----------|------|---------|------------|

| Logger10                       | 00        |       | Ξ                                   |                      |                 |              |              | 🔞0 🛕0              | 🕜 Help 🛛 🌐 English      | L O&M user   |
|--------------------------------|-----------|-------|-------------------------------------|----------------------|-----------------|--------------|--------------|--------------------|-------------------------|--------------|
| Overview                       |           |       | Auto Search Add De                  | avice                |                 |              |              |                    |                         | Delete       |
| Device Monitori                |           |       | No.                                 | SN De                | evice Name      | Device Model | Port 🗢       | Device Forward     | ing IP Com Status       | Operation    |
| X Device                       | Configure | e Mea | suring Point                        |                      |                 |              |              |                    |                         |              |
| Device List                    | Byte or   | der   |                                     |                      | Beginning Addre | 55           |              | Quantity of Device |                         |              |
| Firmware Upd                   | Big-er    | ndian | for byte&nbs                        | sp;data, big-endia 🤝 | 1               |              |              | 1,                 |                         |              |
| Inverter Log<br>AFCI Activatio | Debug     | Addre | ess 1                               |                      |                 | 0            |              |                    | Read-back Save Template |              |
| 1 Power Contro                 |           | No.   | Measurement Point<br>Name           | Modbus Address 💠     | Register Type   | Data Type    | Read Type    | Coefficient        | Read-back Value         | Unit         |
| History Data                   |           | 1     | Ambient Humidity                    | 3000                 | 0x4 -           | U16 -        | Continuous   | 1.0                |                         | °C n         |
| System                         |           | 2     | Temp. (PV module)                   | 3001                 | 0x4 -           | U16 -        | Continuous ~ | 1.0                |                         | °C           |
| <ul> <li>About</li> </ul>      |           | 3     | Ambient Humidity                    | 3002                 | 0x4 -           | U16 -        | Continuous ~ | 1.0                |                         | %RH          |
|                                |           | 4     | Atmospheric<br>Pressure             | 3003                 | 0x4 ~           | U16          | Continuous ~ | 1.0                |                         | hPa          |
|                                |           | 5     | Transient Horizontal<br>Irradiation | 3004                 | 0x4 -           | U16 -        | Continuous ~ | 1.0                |                         | W/m²         |
|                                |           |       |                                     |                      |                 |              |              |                    | 88159E1D                | lack Confirm |
|                                |           |       |                                     |                      |                 |              |              |                    |                         |              |

Figure 2-7 Configure measuring point

After completing the above steps will successfully add the Third-party meteo station to the Logger1000.

If need to modify the configuration parameters after adding the device can refer to the following steps.

**Step 1:** Click "Device" -> "Device List" -> "Configure Measuring Point" icon of the device which wants to change.

| Logger1000         | ≡ 4.4                     |                  |                 |               |              |             |               | ⊗0 <u>∧</u> 0 . ⊘ | Help            | LO&M user    |
|--------------------|---------------------------|------------------|-----------------|---------------|--------------|-------------|---------------|-------------------|-----------------|--------------|
| 🖬 Overview 👻       | Auto Search Add Dev       | ice              |                 |               |              |             |               |                   |                 | Delete       |
| Device Monitoring  | No.                       | SN               | Device Name     |               | Device Model | Port * \$   | Device        | Forwarding IP     | Com Status      | Operation    |
|                    |                           | A1906241592      | SG33CX(COM1-    | 002) 5        | G33CX        | COM1        | 2             | 2                 | 9,              | 0            |
| Device List        | 2                         | A1906241595      | SG33CX(COM1-    | 003) 5        | G33CX        | COM1        | 3             | 3                 | ۵<br>۵          | 0            |
| Firmware Update    | 3,                        |                  | EM(COM2-001)    | E             | ξM           | COM2        | 1 .           | 4 .               | \$3             | 0 🕂          |
| Inverter Log       | Configure Measuring Point |                  |                 |               |              |             | -             |                   |                 | <b>U</b>     |
| AFCI Activation    |                           | _                |                 |               |              |             |               |                   | <u>ן</u><br>ר   |              |
| T Power Control 🗸  | Big-endian for&nt         | osp;byle dala,&n | bsp;big-endia 💌 |               |              |             |               |                   |                 |              |
| 🕔 History Data 🛛 👻 |                           |                  |                 |               |              |             |               |                   | Rcad-back Save  | Templete     |
| ♦ System 👻         | No. Measurem              | ent Point Modbu  | Is Address 💠    | Register Type | Data Type    | 4 Read Type | e Co          | efficient         | Read-back Value | e Unit       |
| About              | 1 Ambient H               | umidity 3000     |                 | 0r4 -         | 1116         | Continuo    | us <b>v</b> 1 | 1.0               |                 | °C           |
|                    | 2 Temp. (PV               | module) 3001     |                 | 0x4 -         | U16          | - Continuo  | us – 1        | 1.0               |                 | °C           |
|                    | 3 Ambient H               | umidity 3002     |                 | 0x4 -         | U16          | - Continuo  | us - 1        | 1.0               |                 | %RH          |
|                    | 4 Atmospher               | ic               |                 | 0x4           | U16          | - Continue  | us 👻 1        | 1.0               |                 | hPa          |
|                    | 5 Transient H             | Horizontal 3004  |                 | 0x4 -         | U16          | - Continuo  | us 👻 1        | 1.0               |                 | W/m'         |
| ر<br>اله ۱۵        |                           |                  |                 |               |              |             |               |                   | ]               | Back Confirm |

Step 2: Modify the configuration parameters in the pop-up window, then click "Confirm".

Figure 2-8 Modify configure measuring point

In addition, the user can save the configuration parameters as a template(stored in the Logger) or export the configuration file (stored in the user's PC). Then if need to add the same type of meteo station in the future, it can be select the template or import the configuration ".xml" file directly through the logger1000.

**Step 1:** Click "Device" -> "Device List" -> "Configure Measuring Point" icon of the device which wants to save the template or export the configuration file.

**Step 2:** Click "Save Template", then enter the template name in the pop-up prompt window and click "Confirm" to save the configuration file as a template in Logger. Or click the "Export" icon and save the configuration file to the PC.

| Logger100         | 0       | 1       | E a a                               |                     |                 |                           |                         |                | 🕐 Help 💮 English     | LO&M user |
|-------------------|---------|---------|-------------------------------------|---------------------|-----------------|---------------------------|-------------------------|----------------|----------------------|-----------|
| Serview           |         |         | Auto Search Add Devic               | .e                  |                 |                           |                         |                |                      | te 📑 🖨    |
| Device Monitoring |         |         |                                     |                     |                 |                           | Dev                     | ice Forwarding | IP Our Otalina Con   |           |
| X Device          | Configu | ire Mea | asuring Point                       |                     | Prompt          |                           |                         | ×              |                      | ×         |
| Device List       | Byte    | order   |                                     |                     | Template Na     | me                        |                         |                |                      |           |
| Firmware Update   | Big-    | endiar  | n for byte&nbs                      | p;data, big-endia 💌 | Please Ente     | er 💋                      |                         |                |                      | 0         |
| Inverter Log      |         |         |                                     |                     | It will be sele | cted in the configuration | n file after saving _ 3 | Cancel         | Read-back Save Templ | ate       |
| AFCI Activation   |         | No.     | Measurement Point<br>Name           | Modbus Address 🗇    | Register Type   | Data Type                 | Read Type               | Coefficient    | Read-back Value      | Unit      |
| Power Control     |         | 1       | Ambient Humidity                    | 3000                | 0x4 -           | U16 -                     | Continuous              | 1.0            |                      | °C        |
| Sustem            |         | 2       | Temp. (PV module)                   | 3001                | 0x4 ~           | U16 -                     | Continuous              | 1.0            |                      | °Ċ        |
| About             |         | 3       | Ambient Humidity                    | 3002                | 0x4 -           | U16 -                     | Continuous 💌            | 1.0            |                      | %RH       |
| <b>O</b> Pasour   |         | 4       | Atmospheric<br>Pressure             | 3003                | ·0x4 ·          | U16 💌                     | Continuous              | 1.0            |                      | hPa       |
|                   |         | 5       | Transient Horizontal<br>Irradiation | 3004                | 0x4 ~           | U16 -                     | Continuous              | 1.0            |                      | ₩/m²      |
|                   |         |         |                                     |                     |                 |                           |                         |                | Bac                  | k Confirm |
|                   |         |         |                                     |                     |                 |                           |                         | 1              | 88159E1D             | 1         |
|                   |         |         |                                     |                     |                 |                           |                         |                |                      |           |

Figure 2-9 Save template or export configuration file

Step 3: Refer to "Type 2: Add the Third-party Meteo Station" Step 1-4

Step 4: Select "Import Files" in the "Configuration Method", then select the corresponding

template in the "Configuration File" drop-down lists or click the  $\uparrow$  icon to import the configuration file

**Step 5:** Enter the value of "Beginning Address" and the "Device Quantity", then click "Save".

#### Public Clean power for all

### SUNGROW

| Logger1000                |                          |                           |           | . <b>O</b> O <u>A</u> O . <b>C</b> | Help       | sh 💄 O&M user |
|---------------------------|--------------------------|---------------------------|-----------|------------------------------------|------------|---------------|
| 😫 Overview 👻              | Auto Search Add Device 3 |                           | _         |                                    |            | Delete        |
| Device Monitoring         | No. SN                   | Add Device                | Device    | Forwarding IP                      | Com Status | Operation     |
| X Device                  | 1 A190                   | Device Type               | Address a | 2                                  | a,         | 0             |
| Device List               | 2 A190                   | Meteo Station             | 3         | 3                                  | °0         | 0             |
| Firmware Update           |                          | Port                      |           |                                    |            |               |
| Inverter Log              |                          | Device Model              |           |                                    |            |               |
| AFCI Activation           |                          | Others                    | -         |                                    |            |               |
| Power Control             |                          | Configuration Method      |           |                                    |            |               |
| Svstem                    |                          | Import Files              |           |                                    |            |               |
| <ul> <li>About</li> </ul> |                          | Configuration File        | Ŧ         |                                    |            |               |
|                           |                          | 11_test_20201204.xml      |           |                                    |            |               |
|                           |                          | Beginning Address (1~255) |           |                                    |            |               |
|                           |                          | Quantity of Device        |           |                                    |            |               |
|                           |                          | 1                         |           |                                    |            |               |
|                           |                          | Save                      |           |                                    |            |               |

Figure 2-10 Add the Third-party meteo station based on template or import configuration file

#### Note:

The template name should be a combination of numbers, letters, dashes and underscores starting with English letters, with a maximum length of 32 bits.

The Modbus ID addresses of the devices connected in the same COM port of Logger1000 cannot be repeated.

#### 2.4.2. Al type Meteo Sensor

#### Set the AI port parameter:

**Step 1:** Click "System" -> "Port Parameter" -> "AI" to enter the corresponding interface.

**Step 2:** According to the parameters of the sensor connected (Refer to the sensor's user manual), select the "Input Type" of the corresponding AI port and enter the "Lower Limit" and "Upper Limit" (meteo sensor output analog signal like 0 to 10V or 4 to 20mA) values,

then click 峝 icon to save.

| Logger1000             | =     |                               |   |             |             | 0 2 Help | alish 💄 O&M user |
|------------------------|-------|-------------------------------|---|-------------|-------------|----------|------------------|
| X Device -             |       |                               |   |             |             |          | -                |
| T Power Control 🗸      | AI    | Input Type                    |   | Lower Limit | Upper Limit |          | 6                |
| 🕓 History Data 🛛 👻     | Al1 , | Voltage (V)     Current (mA)  |   | 0           | 10          |          |                  |
| System 1               | AI2   | O Voltage (V) O Current (mA)  |   | 4           | 20          |          |                  |
| Run Information        | AI3   | Voltage (V)      Current (mA) | 4 | 0           | 10          |          | 8                |
| System Maintenance     | Al4 . | Voltage (V)     Current (mA)  |   | 0 ,         | 10          |          |                  |
| Remote Maintenance     |       |                               |   | ,           | <br>        |          |                  |
| Moonage Export         |       |                               |   |             |             |          |                  |
| wessage export         |       |                               |   |             |             |          |                  |
| System Time            |       |                               |   |             |             |          |                  |
| Transfer Configuration |       |                               |   |             |             |          |                  |
| Port Parameter 2       |       |                               |   |             |             |          |                  |
| RS485                  |       |                               |   |             |             |          |                  |
| Ethernet               |       |                               |   |             |             |          |                  |
| Mobile Network         |       |                               |   |             |             |          |                  |
| WIFI                   |       |                               |   |             |             |          |                  |
| AI 3                   |       |                               |   |             |             | 88159E1  | D                |
| o 🖬 🔝 🔿                |       |                               |   |             |             |          |                  |

Figure 2-11 Set AI port parameter

#### Add the Meteo sensor:

**Step 1:** Click "Device" -> "Device List" -> "Add Device" to enter the corresponding interface.

**Step 2:** In the pop-up window, select "Virtual Weather Station" in the "Device Type", then click "Save".

| Logger1000        | E a a              |             |                         |              |           |        | ×<br>⊗0 <u>∧</u> 0 . ⊘ | Help       | sh 💄 O&M user |
|-------------------|--------------------|-------------|-------------------------|--------------|-----------|--------|------------------------|------------|---------------|
| • Overview -      | Auto Search Add De | rice 3      |                         |              |           |        |                        |            | Delete        |
| Device Monitoring | No.                | SN          | Device Name             | Device Model | Port * \$ | Device | Forwarding IP          | Com Status | Operation     |
| X Device          |                    | A1906241592 | SG33CX(COM1-002)        | SG33CX       | COM1      | 2      | 2                      | <u></u> ъ  | 0             |
| Device List       | 2                  | A190624159  | Add Device              |              | ×         | 3      | 3                      | 8          | 0             |
| Firmware Update   |                    |             | Device Type             |              |           | 1.1.1  |                        |            |               |
| Inverter Log      |                    |             | Virtual Weather Station | 4            |           |        |                        |            |               |
| AFCI Activation   |                    |             |                         | Save 5       |           |        |                        |            |               |
| 1 Power Control 👻 |                    |             |                         |              |           |        |                        |            |               |
| History Data      |                    |             |                         |              |           |        |                        |            |               |
| 🗢 System 👻        |                    |             |                         |              |           |        |                        |            |               |
| About             |                    |             |                         |              |           |        |                        |            |               |
|                   |                    |             |                         |              |           |        |                        |            |               |
|                   |                    |             |                         |              |           |        |                        |            |               |
|                   |                    |             |                         |              |           |        |                        |            |               |
|                   |                    |             |                         |              |           |        |                        |            |               |
| 🔿 🛋 II. 🤝         |                    |             |                         |              |           |        |                        |            |               |

#### Figure 2-12 Add the meteo sensor

**Step 3:** Click "Device Monitoring" -> "Meteorological Station" -> "Initial Parameter", select the "AI" ports to which the sensors connected and enter the "Min." and "Max." (meteo sensor converted sample data like 0 to 1500 W/m² or -40 to +90°C) values, then click "Save".

| Logger1000        |                          |   |                                                        |       | 80 <u>A</u> 0 . <b>2</b> He | lp 🌐 English 💄 O&M user |
|-------------------|--------------------------|---|--------------------------------------------------------|-------|-----------------------------|-------------------------|
| 🚼 Overview 👻      | All                      | ~ | Realtime Values Initial Paramet                        | er 3  |                             |                         |
| Device Monitoring | % SG33CX(COM1-002)       |   |                                                        |       |                             | 5 Save                  |
| X Device 🔻        | S Meteorological Station | 2 | Name                                                   | AI    | Min.                        | Max.                    |
| 1 Power Control 👻 |                          |   | Plane instantaneous irradiation<br>(W/m <sup>2</sup> ) |       | 0                           | 0                       |
| History Data      |                          |   | Bevel instantaneous irradiation                        | Al1   | 0                           | 1500                    |
| System            |                          |   | Ambient Temperature (°C)                               | -     | 0                           | 0                       |
| • About           |                          |   | Module Temperature (°C)                                | Al2 - | -40                         | ed                      |
|                   |                          |   |                                                        |       |                             | · · · · ·               |
| e e e             |                          |   |                                                        |       |                             |                         |
|                   |                          |   |                                                        |       |                             |                         |
|                   |                          |   |                                                        |       |                             |                         |
|                   |                          |   |                                                        |       |                             |                         |
|                   |                          |   |                                                        |       |                             |                         |
|                   |                          |   |                                                        |       | 8                           | 8159E1D                 |
|                   |                          |   |                                                        |       |                             |                         |

Figure 2-13 Meteo sensor initial parameter setting

**Step 4:** Click "Realtime Values" to read the information from the meteo sensor in real-time to check the correctness of parameter setting.

After completing the above steps will successfully add the meteo sensor to the Logger1000.

### 2.5. Delete the Meteo staion and sensor

**Step 1:** Click "Device" -> "Device List", then select the device which wants to delete and click "Delete".

Public Clean power for all

| Logger1000         | æ v v               |             |                        |              |        |        | <b>⊗</b> 0 <u>∧</u> 0 , ⊘ | Help       | h 💄 O&M user |
|--------------------|---------------------|-------------|------------------------|--------------|--------|--------|---------------------------|------------|--------------|
| • Overview •       | Auto Search Add Dev | ice         |                        |              |        |        |                           | 4          | Delete       |
| Device Monitoring  | No.                 | SN          | Device Name            | Device Model | Port 🗧 | Device | Forwarding IP             | Com Status | Operation    |
| X Device           | 1                   | A1906241592 | SG33CX(COM1-002)       | SG33CX       | COM1   | 2      | 2                         | 90         | 0            |
| Device List 2      | 2                   | A1906241595 | SG33CX(COM1-003)       | SG33CX       | COM1   | 3      | 3                         | 90         | 0            |
| Firmware Update    | 3.3                 |             | Meteorological Station | EM           |        | - ,    | 249                       | \$3        |              |
| Inverter Log       |                     |             |                        |              |        |        |                           |            |              |
| AFCI Activation    |                     |             |                        |              |        |        |                           |            |              |
| T Power Control 🗸  |                     |             |                        |              |        |        |                           |            |              |
| 🔇 History Data 🛛 👻 |                     |             |                        |              |        |        |                           |            |              |
| 🗢 System 👻         |                     |             |                        |              |        |        |                           |            |              |
| About              |                     |             |                        |              |        |        |                           |            |              |
| e e e              |                     |             |                        |              |        |        |                           |            |              |
|                    |                     |             |                        |              |        |        |                           |            |              |
|                    |                     |             |                        |              |        |        |                           |            |              |
|                    |                     |             |                        |              |        |        |                           |            |              |
|                    |                     |             |                        |              |        |        |                           | 88159E1D   |              |
|                    |                     |             |                        |              |        |        |                           |            |              |

Figure 2-14 Delete the meteo station and sensor

The End